## ● フォルダ用パスワード再設定方法(e-Tax ホームページの場合)

フォルダ用パスワードを忘れた方がフォルダ用パスワードの再設定をする場合の操作方法です。

※ メールアドレスにメールが届かない状態の場合、パスワード再設定はできませんのでご注意ください。

| No. | 画面イメージ                                                                                                    | 操作方法等                                                                                                    |
|-----|----------------------------------------------------------------------------------------------------|----------------------------------------------------------------------------------------------------|
| 1   | 正中正   レノ・レノ・レノ・レーン     国地電子中告・特徴ンステム   ログイン中   ログアクト     受付システム   メインメニュー   メインメニュー     メインメニュー   確認画面へ     シャビーンボックス一覧から確認できます。   確認画面へ     アロクンボックス一覧から確認できます。   確認画面へ     シャビーンボックス「動から確認できます。   確認画面へ     シャビーンボックス「動から確認できます。   確認画面へ     クロクンター   確認画面へ     ● 「おな老塚明して運行中年を行った方は、量行命必須野坊久を確認できます。」   確認画面へ     クロクシー   クロクアクト     ● 「報告号のクロット   をおります。     ● 「報告号のクロット   日本     ● 「報告号のクロット   日本     ● 「報告号のクロット   日本     ● 「日本   日本     ● 「日本   日本     ● 「日本   日本     ● 「日本   日本     ● 「日本   日本     ● 「日本   日本     ● 「日本   日本     ● 「日本   日本     ● 「日本   日本     ● 「日本   日本     ● 「日本   日本     ● 「日本   日本     ● 「日本   日本     ● 「日本   日本     ● 「日本   日本     ● 「日本   日本 <t< td=""><td>受付システムの「メインメニュ<br/>ー」画面の「メッセージボックスの<br/>フォルダ作成・変更」をクリックし<br/>ます。<br/>※ 当該画面は、法人納税者(税理士法人<br/>を除く)がログインした場合の画面で<br/>す。</td></t<>                                 | 受付システムの「メインメニュ<br>ー」画面の「メッセージボックスの<br>フォルダ作成・変更」をクリックし<br>ます。<br>※ 当該画面は、法人納税者(税理士法人<br>を除く)がログインした場合の画面で<br>す。 |
| 2   | フォルダの新規作成       断たにフォルダを物成する場合は「フォルダを新規作成する」ボタンを押してください、<br>フォルダを新規作成する       フォルダの情報を変更する場合は、「フォルダを新規作成する」ボタンを押してください、       フォルダの情報を変更する場合は、該当するフォルダを選択し下記ボタンを押してください、       パズワードをお忘れの方は、「パズワード内閣注」ボタンからうばスワードの両度定を行ってください、       メールアドレスを変更された方は、「メールアドレス変更」ボタンから登録しているメールアドレスを変更してください、       メールアドレスを変更された方は、「パズワード商設定のためのメールが留かなくなり、パズワード両設定ができなくなりますので       空強ください、       単取     フォルダ名       パズワード設定有価     メールアドレス       フォルダ     有       ●     トフォルダ       ●     トフォルダ       ●     トフォルダ       ●     トフォルダ       ●     トフォルダ       ●     トフォルダ       ●     トフォルダ       ●     トフォルダ       ●     トフォルダ       ●     トフォルダ       ●     トフォルダ       ●     トロット・シャン       ●     トロット・シャン       ●     トロット・シャン       ●     トロット・シャン       ●     トロット・シャン       ●     トロット・シャン       ●     トロット・シャン       ●     トロット・シャン       ●     1019(0/0/30) 21:42 | フォルダ用パスワードの再設定<br>をするフォルダを選択し、「パスワ<br>ード再設定」ボタンをクリックす<br>ると、フォルダに登録されている<br>メールアドレスに再設定用仮パス<br>ワードが送信されます。      |
|     | 0 0 クォルタ m 2019/04/30 21:42:10   0 Eフォルダ 無 2019/04/30 21:42:29   フォルダ名変更 パスワード登録・変更 メールアドレス変更 フォルダ階際   メニルアドレス変更                                                                                                    |                                                                                                    |
| 3   |                                                                                                    | フォルダに登録されているメー<br>ルアドレスに送信されたメールを<br>確認し、記載されている再設定用<br>仮パスワードを確認します。                                           |

| No. | 画面イメージ                                                                                                    | 操作方法等                                                                                 |
|-----|----------------------------------------------------------------------------------------------------|---------------------------------------------------------------------------------------|
| 4   | ログイン中<br>受付システム                                                                                                    | 上記No.3の画面で確認した再設<br>定用仮パスワードを入力し、「確<br>認」ボタンをクリックします。                                 |
|     | 戻る構業                                                                                                    |                                                                                       |
| 5   | <page-header><page-header><section-header><section-header><section-header><section-header><section-header><section-header><section-header><section-header><section-header><section-header></section-header></section-header></section-header></section-header></section-header></section-header></section-header></section-header></section-header></section-header></page-header></page-header> | 新しいフォルダ用パスワードを<br>(8文字以上 50 文字以内で、英小<br>文字、数字の2種類を必ず使用の<br>上)入力し、「登録」ボタンをクリ<br>ックします。 |
| 6   | 国際電子申告・納税システム (e-Tax)<br><b>受付システム</b>                                                                                                    | 「フォルダ用パスワード設定完<br>了」 画面が表示され、フォルダ用パ<br>スワードの設定が完了します。                                 |
|     |                                                                                                    |                                                                                       |